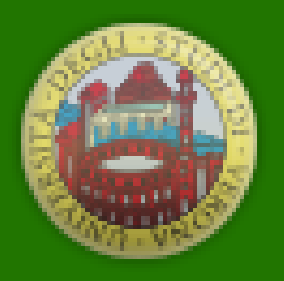

## UNIVERSITÀ di **VERONA**

## Dipartimento di **BIOTECNOLOGIE**

# VADEMECUM-DBT

March 2025

### What to do once you start:

| Le mie applicazioni                                           | 🌣 Aggiungi e togli                                                                                          |                         |  |  |  |  |  |  |  |  |
|---------------------------------------------------------------|----------------------------------------------------------------------------------------------------|-------------------------|--|--|--|--|--|--|--|--|
| + Trascina le icone per riordinarle                           |                                                                                                    |                         |  |  |  |  |  |  |  |  |
|                                                               |                                                                                                    | 🔁 💶 🐭                   |  |  |  |  |  |  |  |  |
| U-GOV Gestione OneDrive INAZ<br>Risorse password<br>Umane GIA | Universe Zoom Outlook Teams PowerPoin<br>portale delle Webmail<br>biblioteche                               | t Easy Staff Word U-GOV |  |  |  |  |  |  |  |  |
|                                                               |                                                                                                    |                         |  |  |  |  |  |  |  |  |
| Excel DbERW U-Web RDA Cedolino/CU                             | Portale Guasti e Moodle Intranet Valutazion<br>Supporto manutenzioni Didattica vecchia prestazioni<br>U-Web | -                       |  |  |  |  |  |  |  |  |

https://intranet.univr.it/

- get an account GIA activated from the IT personnel. Your info will be inserted in the dbERW.

- to get a Badge:

a) for undergraduate student  $\rightarrow$  go to the student office at CV2

b) for PhD student  $\rightarrow$  go to the PhD student office

c) for pre and postdoctoral fellows  $\rightarrow$  go to the secretary office a Cv1 first floor.

make sure you have a picture uploaded in your personal page (dbERW) or

you can send it to the designated person (marta.vantini@univr.it) to be uploaded and printed on your badge.

PLEASE UPLOAD THE PICTURE ALSO IN THE WEBSITE WINDOW OR EMAIL IT TO Francesca Tallarico

NOTE: the badge you get is working 7.30-19.30 workdays and 7.30-14.00 on Saturdays. If you need to have it activated to work outside working hours, you must fill a form (see slide 3) that must be approved by your supervisor and by the Department head.

Once the signed form is returned to the secretary office, your badge will be activated by Barbara Giovannone (CV1 room 2.24)

### What to do once you start part 2:

#### https://www.dbt.univr.it

| <b></b>                                                                                                    | •                                                                                                    | R                                                                                                    |
|----------------------------------------------------------------------------------------------------|----------------------------------------------------------------------------------------------------|----------------------------------------------------------------------------------------------------|
| CALENDARIO                                                                                                    | HIGHLIGHTS                                                                                                    | PRIMO PIANO                                                                                                    |
| Maty<br>Decoding Flavor Profiles: Exploring<br>the Relationship Between Volatile<br>Organic Compounds and Food<br>Flavors                        | DIPARTIMENTO DI ECCELLENZA                                                                                                    | Bando 24-037   Bando di selezione pubblica per il<br>conferimento di incarichi di insegnament/modulo<br>di insegnamenti presso i Corsi di Studio del<br>Dipartimento di Biotecnologie per IAA. 2020/2025                                      |
| Prof. Evgenio Aprea   Università degli studi di<br>Trento   h 11.00 room 1.01 Dipartimento di<br>Biotecnologie Ca' Vignal 3<br>SEMINARI CONVEGNI | DOTTORATI DI<br>RICERCA                                                                                                    | Bando di selezione pubblica per il conferimento di<br>un incarico di prestazione d'opera occasionale per<br>lo svolgimento di un corso di recupero delle<br>conoscenza richieste per l'accesso di Fisica   A.A.<br>2021/2025. contra comente. |
| AGENDA DI OGGI                                                                                                    | RICERCA<br>COMPETENZE                                                                                                    | Regolamento accesso al Dipartimento di<br>Biotecnologie                                                                                                    |
|                                                                                                    | 1. A. A.                                                                                                    | AVVISI                                                                                                    |
|                                                                                                    | COMUNENTAZIONE<br>COMUNE DI<br>DIPARTIMENTO<br>POD                                                                                                    | O<br>TO<br>PRIMO PIANO DIDATTICA                                                                                                    |
|                                                                                                    | PLS BIOLOGIA E<br>BIOTECNOLOGIE                                                                                                    |                                                                                                    |
|                                                                                                    | and the second second s |                                                                                                    |

| ome / Department / Organis               | ation / | Segreteria di dipartimento / Docum        | ents                                                                                                    | 6 🖶  |  |  |  |  |
|------------------------------------------|---------|-------------------------------------------|----------------------------------------------------------------------------------------------------|------|--|--|--|--|
|                                          |         | DOCUMENTI INTERNI                         |                                                                                                    |      |  |  |  |  |
| RGANISATION                              |         |                                           |                                                                                                    |      |  |  |  |  |
| OVERNANCE                                | +       | RESEARCH FUNDS                            | Modulistica per il responsabile scientifico     Modulistica per l'assegnista                                                                                                   |      |  |  |  |  |
| DMMITTEES                                | +       |                                           |                                                                                                    |      |  |  |  |  |
| EPARTMENT<br>DMINISTRATION OFFICES       | +       | BORSE DI RICERCA                          | - lasurana animant                                                                                                    |      |  |  |  |  |
| UDENT ADMINISTRATION                     | +       | DIPARTIMENTO,<br>ASSICURAZIONE,           | <ul> <li>Insurance payment</li> <li>Modulo A1 di autorizzazione alla frequenza</li> <li>Modulo di richiesta copia chiavi di accesso stanze/laboratori</li> </ul>               |      |  |  |  |  |
| EPARTMENT FACILITIES                     |         | RICHIESTE                                 | Modulo per accesso fuori orane (BADGE)     Modulo richiesta camici     Modulo richiesta camici     Regolamento per l'accesso al locali del dipartimento di Biotecnologie media | inte |  |  |  |  |
| BRARIES                                  | +       |                                           | Richiesta badge temporabeo                                                                                                    |      |  |  |  |  |
| PIN OFF AND COMPANIES                    | +       |                                           | Sorveglianza sanitaria                                                                                                    |      |  |  |  |  |
| TRE SEDI                                 | +       |                                           |                                                                                                    |      |  |  |  |  |
| Contacts<br>People<br>Places<br>Calendar |         | LOGHI E MODELLI PER<br>CARTA INTESTATA    | Linee guida di identità visiva<br>Logo del Dipartimento di Biotecnologie<br>Logo dell'Università di Verona<br>Modelli PowerPoint per slide<br>Modelli Word per carta intestata |      |  |  |  |  |
| Announcements                            |         | OFFICIAL TRAVEL                           |                                                                                                    |      |  |  |  |  |
|                                          |         | MODULISTICA PER<br>CONTRATTI CONTO TERZI  |                                                                                                    |      |  |  |  |  |
|                                          |         | RIMBORSO SPESE<br>ANTICIPATE              |                                                                                                    |      |  |  |  |  |
|                                          |         | SMALTIMENTO DEI BENI<br>OBSOLETI          |                                                                                                    |      |  |  |  |  |
|                                          |         | MODULISTICA STAFF<br>TECNICO- SCIENTIFICO | <ul><li>Linee guida nuovi utenti di laboratorio</li><li>Magazzino Dipartimentale</li></ul>                                                                                     |      |  |  |  |  |

To get a <u>Labcoat</u>:

Get the form from the DBT web site, fill it out, get it sign from your supervisor,

mail it or bring it back to the secretary office. Barbara Giovannone will make you in contact with Giampaolo Muraro.

Documentazione disponibile

- To get the <u>Health Surveillance</u> activated:

Get the form from the secretary office (or DBT web site: see above), fill it out, get it sign from your supervisor, Mail it or bring it back to the secretary office. If you work with GMO, you must list the material you use. You will be contacted directly from the hospital when you must visit the doctor.

- To do the Safety Training online (link on next page). If you did it in the past, make sure it is not expired.

### Where to find the link for the safety training (mandatory)

#### https://intranet.univr.it/

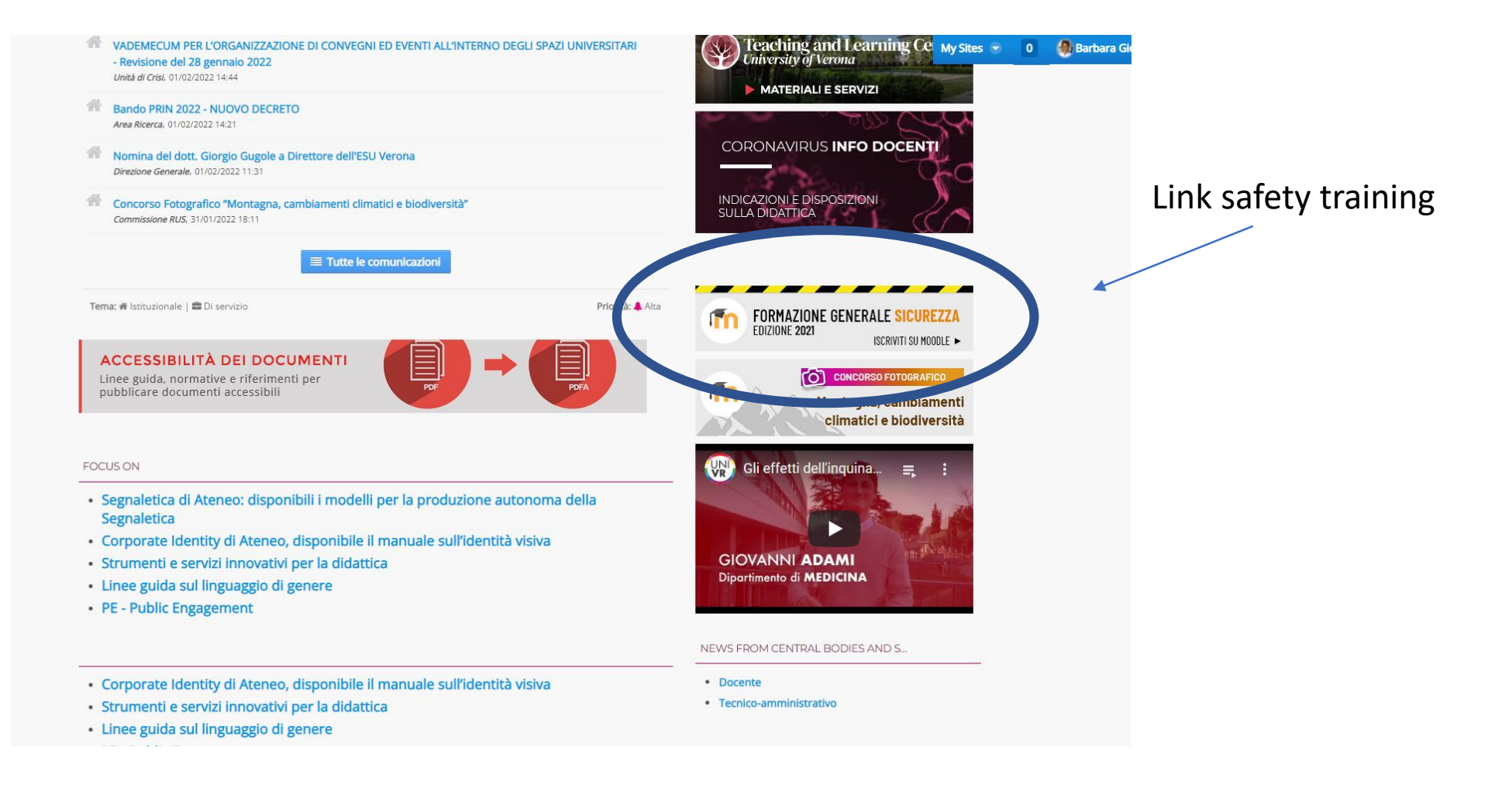

### How to open a maintenance ticket:

#### https://intranet.univr.it/

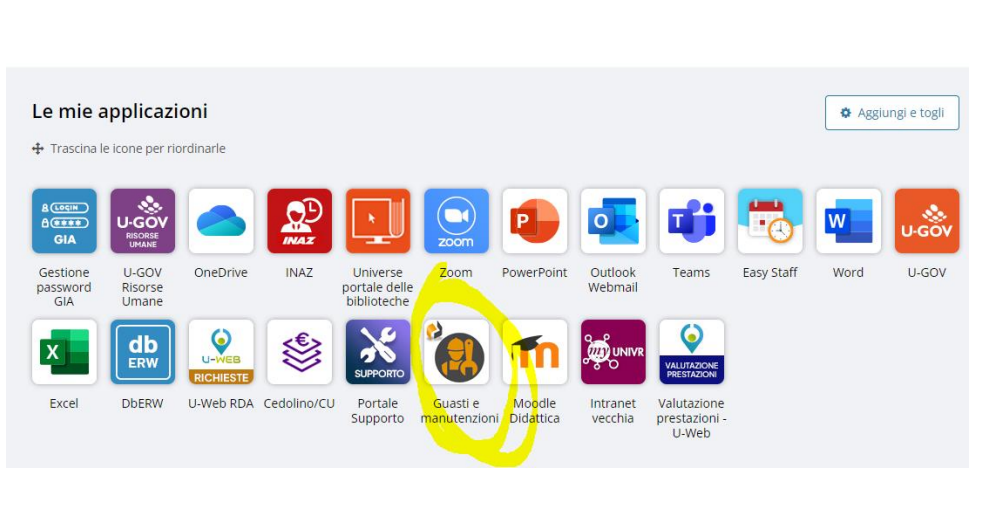

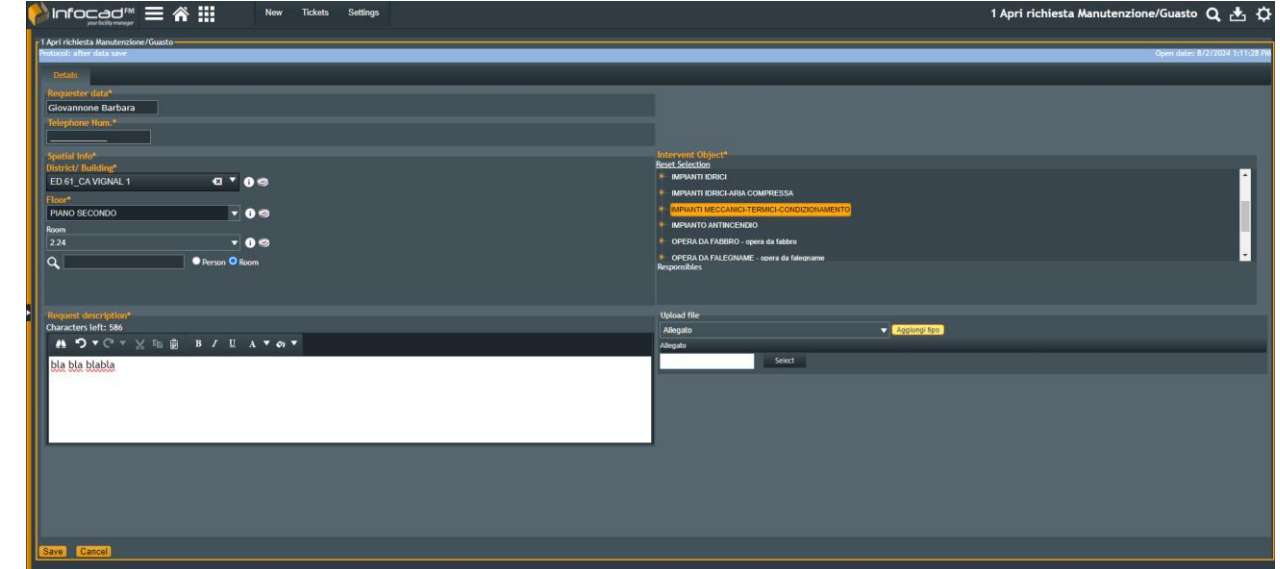

- Open Infocad (PhD students are not authorized), open "Richiesta manutenzione/guasto" and fill in the location, type of service requested.
- Write in the description what is the problem and whom to contact.
- You can upload pictures to make sure the problem is clearly identifiable.
- Once you click on save, the request will be processed, and you will receive an email of confirmation with a protocol number.
- You can always check back the status of your request.

#### How to find the department common equipments, where are them and whom to contact

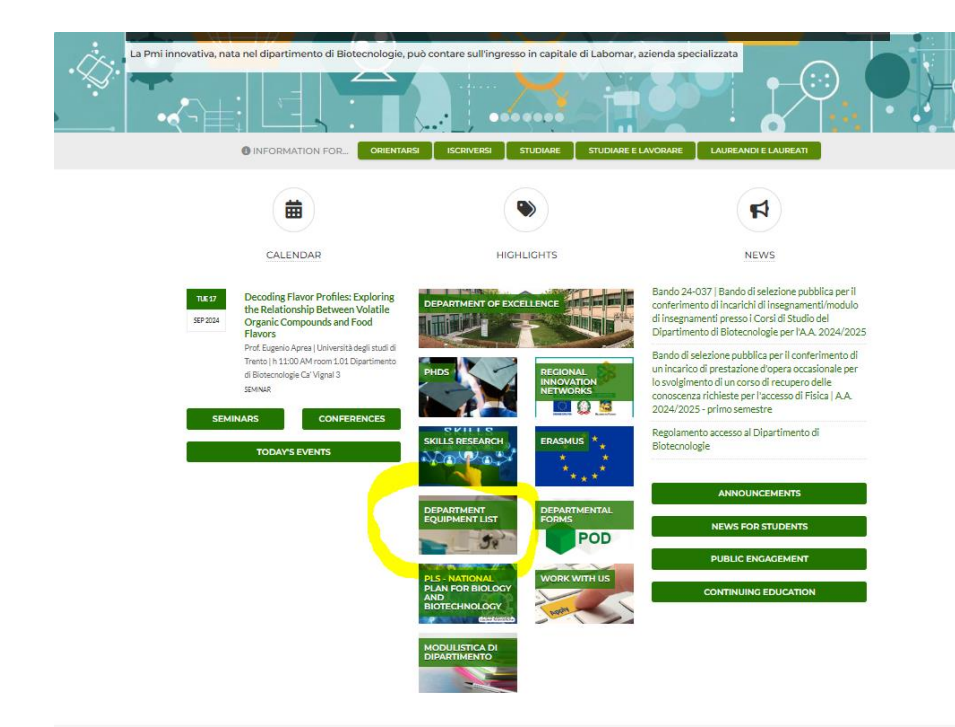

| https://www.dbt.univr.it |                                 |            |         |             |                    |   |  |  |  |
|--------------------------|---------------------------------|------------|---------|-------------|--------------------|---|--|--|--|
|                          |                                 |            |         |             |                    |   |  |  |  |
| A                        | CÀ VIGNAL                       | C          | 0       | E           |                    | G |  |  |  |
| Tipo Strumentazione      | J Fornitore/Modello ✓           | Edif sic - | Piano 🗸 | Stanza 🚺 🖂  | Referente          |   |  |  |  |
| Agitatore termostatico   | Sanyo orbital incubator         | CV1        | 1       | 72          | Giovanni Dal Corso |   |  |  |  |
| Agitatore termostatico   | Excella24 New Brunswick         | CV1        |         | 12          | Giovanni Dal Corso |   |  |  |  |
| Agitatore termostatico   | Excella24 New Brunswick         | CV1        | 1       | 72          | Giovanni Dal Corso |   |  |  |  |
| Agitatore termostatico   | Excella24 New Brunswick         | CV1        | 2       | 19          | Giovanni Dal Corso |   |  |  |  |
| Agitatore termostatico   | Innova 42 New Brunswick         | CV1        | 2       | 19          | Salvatore Fusco    |   |  |  |  |
| Agitatore orbitale       | Artiglass M301-OR MPM           | CV1        | 1       | 65          | Giovanni Dal Corso |   |  |  |  |
| Agitatore orbitale       | Artiglass M201-OR MPM           | CV2        | 2       | 20          | Veronica Gatto     |   |  |  |  |
| Agitatore orbitale       | Artiglass M201-OR MPM           | CV2        | 2       | 20          | Veronica Gatto     |   |  |  |  |
| Analizzatore elementare  | Elementar CHNS vario MACRO cube | CV2        | 2       | 31          | Claudio Zaccone    |   |  |  |  |
| Armadio termostatico     | BioSAN                          | CV1        | 1       | 65          | Giovanni Dal Corso |   |  |  |  |
| Armadio termostatico     | Angelantoni                     | CV2        | 2       | 20          | Veronica Gatto     |   |  |  |  |
| Armadio termostatico     | Angelantoni                     | CV2        | 2       | 20          | Veronica Gatto     |   |  |  |  |
| Armadio termostatico     | Angelantoni                     | CV2        | 2       | 37          | Veronica Gatto     |   |  |  |  |
| Autoclave 50 litri       | FALC ATV-E 500 Vetrotecnica     | ED 65      |         | T03         | Savatore Fusco     |   |  |  |  |
| Autoclave 20 litri       | РВІ                             | CV1        | 1       | 55 - cucina | Barbara Giovannone |   |  |  |  |
| Autoclave 20 litri       | РВІ                             | CV2        | 2       | 37 - cucina | Veronica Gatto     |   |  |  |  |
| Autoclave 20 litri       | PBI alfa 10 plus                | CV1        | 2       | 30 - cucina | Barbara Giovannone |   |  |  |  |

#### How to reserve a common instrument:

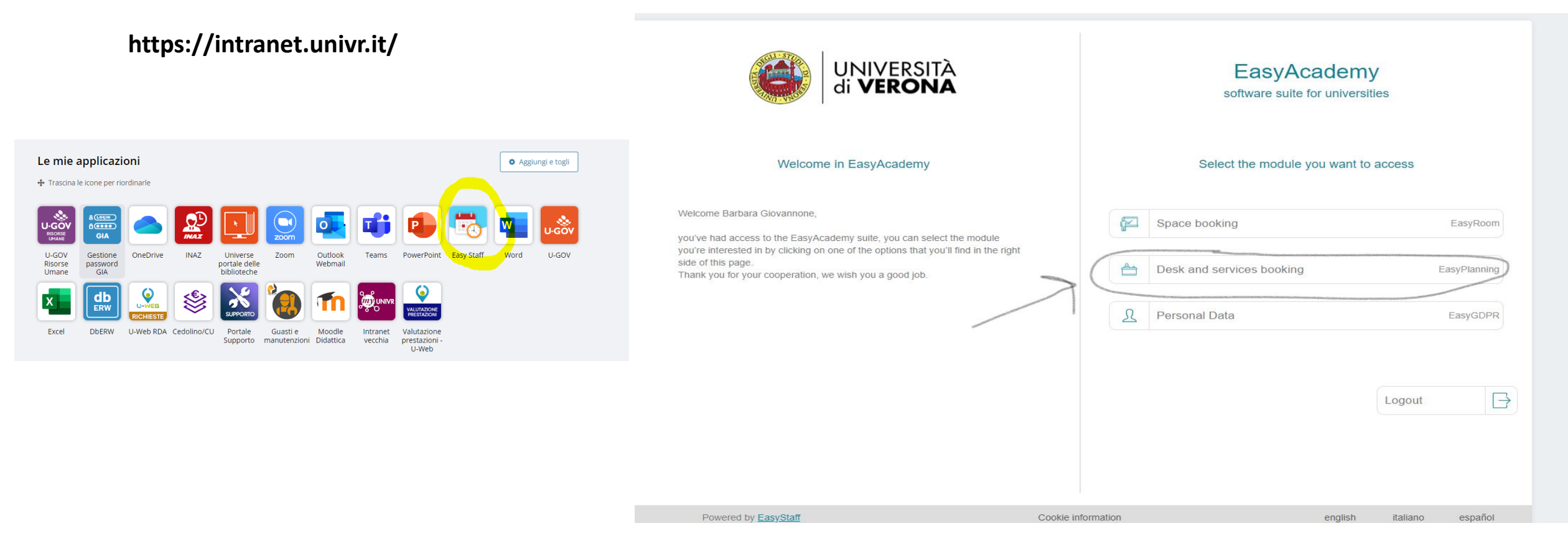

- 1- Open myunivr
- 2- Sign with GIA
- 3- Click on EasyStaff

NOTE: if desk and services booking is not active go to Barbara Giovannone or email her <u>@univr.it</u> go get the activation

| More reservation Noting let •     My reservations:     Were my activities from the let     Marcage reservation     Marcage reservation </th <th>Home</th> <th></th> <th></th> <th></th> <th>Search</th>                                                                                                    | Home                                              |                                            |                                      |                                                                  | Search                           |
|----------------------------------------------------------------------------------------------------|---------------------------------------------------|--------------------------------------------|--------------------------------------|------------------------------------------------------------------|----------------------------------|
| My reservations<br>Unimposed<br>We my activities from the list                                                                                                    | Manage reservations 🔻 Booking list 🔻              |                                            |                                      |                                                                  | <del>ال</del>                    |
| Mary Lesen Vulues<br>Were reacted as from the fast                                                                                                    | Muroponyetiono                                    |                                            |                                      |                                                                  |                                  |
| Very rule very de vieles                                                                                                    | My reservations                                   |                                            |                                      |                                                                  |                                  |
| Vew my detivities from the ist<br>Manage reservations<br>Extensionable - Agitation fermonatatel                                                                                                    |                                                   |                                            |                                      |                                                                  |                                  |
| Manage reservations       Social Social                                                                                                    | View my activities from the list                  |                                            |                                      |                                                                  |                                  |
| Exercence/pgie - Aglatoration       Index/a glanning         Image: December of CV112       Image: December of CV112       Image: December of CV123       Image: December of CV123 <td< td=""><td>Manage reservations</td><td></td><td></td><td></td><td></td></td<>                                                                                                    | Manage reservations                               |                                            |                                      |                                                                  |                                  |
| Image: Sector 24 New Brunswick N°1 CV1/2       Image: Sector 24 New Brunswick N°1 CV1/2       Image: Sector 24 New Brunswick N°1 CV1/2 <td< td=""><td>Biotecnologie - Agitatori termostatati</td><td></td><td></td><td></td><td><u>Today's planning</u></td></td<>                                                                                                    | Biotecnologie - Agitatori termostatati            |                                            |                                      |                                                                  | <u>Today's planning</u>          |
| Excelled 4 New Brunswick m <sup>2</sup> CV1/2 Excelled 4 New Brunswick m <sup>2</sup> CV1/2 Excelled 4 New Brunswick m <sup>2</sup> CV1/2 Innova 42 New Brunswick m <sup>2</sup> CV1/2 Innova 42 New |                                                   |                                            | <br>0                                | 0                                                                |                                  |
| Biotecnologie - Centrifughe <u>Today's planning</u><br>Beckman ultra L-50K corridaio piramide Beckman super Avanti JE corridaio piramide Beckman super Avanti JNN28 CVI 2.30 Beckman super Avanti JNN28 CVI 2.30 Beckman                                                                                                    | Excella24 New Brunswick n <sup>e</sup> l CVI 1.72 | Excello24 New Brunswick n°2 CV1172         | Excella24 New Brunswick nº3 CV1 2.19 | Innova 42 New Brunswick CV 2.19 (per temperature<br>sopra 50° C) | Sanyo orbital incubator CVI 1.72 |
| Biotecnologie - Centrifugho     Today's planning       Beckman ultra I- 50K corridoio piramide     Beckman super Avanti J3X28 CV1230     Beckman super Avanti J3X30 corridio piramide                                                                                                    |                                                   |                                            |                                      |                                                                  |                                  |
| Beckman ultra I- 90K corridoio piramide Beckman super Avanti JE corridoio piramide Beckman super Avanti J3928 CV 2.30 Beckman super Avanti J3930 corridio piramide                                                                                                    | Biotecnologie - Centrifughe                       |                                            |                                      |                                                                  | <u>Today's planning</u>          |
| Beckman ultra L-96K corridoio piramide Beckman super Avanti JE corridoio piramide Beckman super Avanti JNN28 CVI 2.30 Beckman super Avanti JNN38 corrido piramide                                                                                                    |                                                   |                                            | $\square$                            |                                                                  |                                  |
|                                                                                                    |                                                   |                                            |                                      |                                                                  |                                  |
| States and and a state of a state of a state of a state of a state of a state of a state of a state of a state of a state of a state of a state of a state of a state of a state of a                                                                                                    | ossential and creak contailor piramide            | ocontrait super Avena de contrado piramide | осонтан зара миана жиго СМ 230       | esserial super Avene axiso contelo promite                       |                                  |
|                                                                                                    | Biotecnologie - Cromatografi                      |                                            |                                      |                                                                  | <u>Today's planning</u>          |

| Excella24 New Brunswick no                                  | xcella24 New Brunswick nº2 CV11/2 - Biotecnologie - from 31/01/2022 to 06/02/2022 <         iiii >>         + Expand |                   |                   |                   |                   |            |            |             |  |  |  |
|-------------------------------------------------------------|----------------------------------------------------------------------------------------------------|-------------------|-------------------|-------------------|-------------------|------------|------------|-------------|--|--|--|
|                                                             | In order to request/insert a new reservation for a resource click on the desired period.                             |                   |                   |                   |                   |            |            |             |  |  |  |
| The bookable periods are highlighted by a white background. |                                                                                                    |                   |                   |                   |                   |            |            |             |  |  |  |
|                                                             | Monday                                                                                                    | Tuesday           | Wednesday         | Thursday          | Friday            | Saturday   | Sunday     |             |  |  |  |
|                                                             | 31/01/2022                                                                                                    | 01/02/2022        | 02/02/2022        | 03/02/2022        | 04/02/2022        | 05/02/2022 | 06/02/2022 |             |  |  |  |
| 00:00-00:30                                                 | Ē                                                                                                    | 0                 | i   ⊗             |                   | a (i)             |            |            | 00:00-00:30 |  |  |  |
| 00:30-01:00                                                 |                                                                                                    | 9                 |                   | ÷                 | ×                 |            |            | 00:30-01:00 |  |  |  |
| 01:00-01:30                                                 | Richiedenti                                                                                                    | 9                 | Ballottari        | Ballottari        | Ballottari        |            |            | 01:00-01:30 |  |  |  |
| 01:30-02:00                                                 | attrezzature                                                                                                    | 9                 | 00:00-00:00       | 00:00-00:00       | 00:00-16:00       |            |            | 01:30-02:00 |  |  |  |
| 02:00-02:30                                                 | 00:00-16:00                                                                                                    | 9                 | Federico Perozeni | Federico Perozeni | Federico Perozeni |            |            | 02:00-02:30 |  |  |  |
| 02:30-03:00                                                 | Verenice Gette                                                                                                    | 9                 |                   |                   |                   |            |            | 02:30-03:00 |  |  |  |
| 03:00-03:30                                                 | Stanza inaccessibile per lavori                                                                                      | 9                 |                   |                   |                   |            |            | 03:00-03:30 |  |  |  |
| 03:30-04:00                                                 | Per info rivolgersi a                                                                                                | 9                 |                   |                   |                   |            |            | 03:30-04:00 |  |  |  |
| 04:00-04:30                                                 | veronica.gatto@univr.it                                                                                              | 9                 |                   |                   |                   |            |            | 04:00-04:30 |  |  |  |
| 04:30-05:00                                                 |                                                                                                    | G                 |                   |                   |                   |            |            | 04:30-05:00 |  |  |  |
| 05:00-05:30                                                 |                                                                                                    | 9                 |                   |                   |                   |            |            | 05:00-05:30 |  |  |  |
| 05:30-06:00                                                 |                                                                                                    | 9                 |                   |                   |                   |            |            | 05:30-06:00 |  |  |  |
| 06:00-06:30                                                 |                                                                                                    | G                 |                   |                   |                   |            |            | 06:00-06:30 |  |  |  |
| 06:30-07:00                                                 |                                                                                                    | 9                 |                   |                   |                   |            |            | 06:30-07:00 |  |  |  |
| 07:00-07:30                                                 |                                                                                                    | 9                 |                   |                   |                   |            |            | 07:00-07:30 |  |  |  |
| 07:30-08:00                                                 |                                                                                                    | G                 |                   |                   |                   |            |            | 07:30-08:00 |  |  |  |
| 08:00-08:30                                                 |                                                                                                    | 9                 |                   |                   |                   |            |            | 08:00-08:30 |  |  |  |
| 08:30-09:00                                                 |                                                                                                    | 9                 |                   |                   |                   |            |            | 08:30-09:00 |  |  |  |
| 09:00-09:30                                                 |                                                                                                    |                   |                   |                   |                   |            |            | 09:00-09:30 |  |  |  |
| 09:30-10:00                                                 |                                                                                                    | 9                 |                   |                   |                   |            |            | 09:30-10:00 |  |  |  |
| 10:00-10:30                                                 |                                                                                                    | e i               |                   |                   |                   |            |            | 10:00-10:30 |  |  |  |
| 10:30-11:00                                                 |                                                                                                    |                   |                   |                   |                   |            |            | 10:30-11:00 |  |  |  |
| 11:00-11:30                                                 |                                                                                                    | Ballottari        |                   |                   |                   |            |            | 11:00-11:30 |  |  |  |
| 11:30-12:00                                                 |                                                                                                    | 10:00-00:00       |                   |                   |                   |            |            | 11:30-12:00 |  |  |  |
| 12:00-12:30                                                 |                                                                                                    | Federico Perozeni |                   |                   |                   |            |            | 12:00-12:30 |  |  |  |
| 12:30-13:00                                                 |                                                                                                    |                   |                   |                   |                   |            |            | 12:30-13:00 |  |  |  |
| 13:00-13:30                                                 |                                                                                                    |                   |                   |                   |                   |            |            | 13:00-13:30 |  |  |  |
| 13:30-14:00                                                 |                                                                                                    |                   |                   |                   |                   |            |            | 13:30-14:00 |  |  |  |
| 14:00-14:30                                                 |                                                                                                    |                   |                   |                   |                   |            |            | 14:00-14:30 |  |  |  |
| 14:30-15:00                                                 |                                                                                                    |                   |                   |                   |                   |            |            | 14:30-15:00 |  |  |  |

- 1) Scroll down to find the instrument you like to reserve
- 2) Click to open the calendar for that machine
- 3) Click on the desired time/date
- 4) Fill out the new reservation window

#### eservation for a resource click on the desired period. s are highlighted by a white background. Friday Saturday Sunday Thursday , 03/02/2022 , 04/02/2022 05/02/2022 06/02/2022 00:00-00:30 **⊜** [i 😂 [ ] 00:30-01:00 Ballottari allottari 01:00-01:30 01:30-02:00 00:00-00:00 00:00-16:00 02:00-02:30 lerico Perozeni Federico Perozeni 02:30-03:00 03:00-03:30 03:30-04:00 04:00-04:30 04:30-05:00 New reservation -- close--05:00-05:30 05:30-06:00 Excella24 New Brunswick n°2 CVI 1.72 Resource: 06:00-06:30 Richiedenti attrezzature Research group: ~ 06:30-07:00 Prenotazione Type: 07:00-07:30 Description: 07:30-08:00 08:00-08:30 Repeat mode: one time ~ 08:30-09:00 Start date: 05-02-2022 09:00-09:30 Range of hours: 04:30 ~ 05:30 ~ 09:30-10:00 Notes: 10:00-10:30 10:30-11:00 11:00-11:30 Book resource 11:30-12:00 12:00-12:30 12:30-13:00 13:00-13:30 13:30-14:00

14:00-14:30 14:30-15:00 15:00-15:30 15:30-16:00

| Getting Started W | Wikipedia 🌒 PubMed 🎥 Google         | Translate 🛛 (99+) CGF_ddlab  | 📑 banking 🦷 shopping 📑      | travel 🧾 news 💶 YouTube       | 🛆 JRU MIRRI- GRUPPI   🛗 Home  | Page-Dep.8i 🧧 comp                                                                                                    | any 🧧 Imported From IE 📒 UNIVR                    | » 🧧 Altri Preferiti 🗐 Elen |
|-------------------|-------------------------------------|------------------------------|-----------------------------|-------------------------------|-------------------------------|----------------------------------------------------------------------------------------------------|---------------------------------------------------|----------------------------|
| a24 New Brunswick | n°2 CVI 1.72 - Biotecnologie - fror | n 31/01/2022 to 06/02/2022 《 | <b>•</b> »                  |                               |                               |                                                                                                    |                                                   | + Expan                    |
|                   |                                     | In                           | order to request/insert a r | new reservation for a resour  | ce click on the desired perio | od.                                                                                                    |                                                   |                            |
|                   |                                     |                              | The bookable pe             | eriods are highlighted by a v | vhite background.             |                                                                                                    |                                                   |                            |
|                   | Monday<br>30/0/2022                 | Tuesday<br>aylaz/2022        | Wednesday                   | Thursday<br>a3/a2/2a22        | Friday<br>04/02/2022          | Saturday<br>05/02/2022                                                                                                    | Sunday                                            |                            |
| 00:00-00:30       |                                     | 0                            | 00                          | 00                            | 00                            |                                                                                                    |                                                   | 00:00-00:30                |
| 00:30-01:00       |                                     | •                            | S 🗌                         | 🤘 🗍                           | <b>₩</b> U                    |                                                                                                    |                                                   | 00:30-0100                 |
| 01:00-01:30       | Richiedenti                         | •                            | Ballottari                  | Ballottari                    | Ballottari                    |                                                                                                    |                                                   | 01:00-01:30                |
| 01:30-02:00       | attrezzature                        | 0                            | 00:00-00:00                 | 00:00-00:00                   | 00:00-16:00                   |                                                                                                    |                                                   | 0130-02:00                 |
| 02:00-02:30       | 00.00 10.00                         | 0                            | Federico Personi            | Foderico Perozoni             | Federico Percenti             |                                                                                                    |                                                   | 02:00-02:30                |
| 02:30-03:00       | 00:00-16:00                         | 0                            | Tubunuo Lungao In           |                               |                               |                                                                                                    |                                                   | 02:30-03:00                |
| 03:00-03:30       | Veronica Gatto                      | 0                            |                             |                               |                               |                                                                                                    |                                                   | 03:00-03:30                |
| 03:30-04:00       | Stanza indecessione per leven       | 0                            |                             |                               |                               |                                                                                                    |                                                   | 03:30-04:00                |
| 04:00-04:30       | veronica.gatto@univr.it             | 0                            |                             |                               |                               |                                                                                                    |                                                   | 04:00-04:30                |
| 04:30-05:00       |                                     | 0                            |                             |                               |                               |                                                                                                    |                                                   | 04:30-05:00                |
| 05:00-05:30       |                                     | 0                            |                             |                               |                               | New reservation — clos                                                                                                    |                                                   | 05:00-05:30                |
| 05:30-06:00       |                                     | 0                            |                             |                               |                               | Resource:                                                                                                    | Excelle 24 New Brunswick e <sup>o</sup> 2 CVI 172 | 05:30-06:00                |
| 06:00-06:30       |                                     | 0                            |                             |                               |                               | Design of the second second se | month of the second second                        | 06:00-06:30                |
| 06:30-07:00       |                                     | 0                            |                             |                               |                               | Research group:                                                                                                    | Richiedenti ottrezzoture                          | 06:30-07:00                |
| 07:00-07:30       |                                     | 0                            |                             |                               |                               | Тура:                                                                                                    | Fovati                                            | 07:00-07:30                |
| 07:30-08:00       |                                     | 0                            |                             |                               |                               | Description:                                                                                                    | Felis                                             | 07:30-08:00                |
| 08:00-08:30       |                                     | 0                            |                             |                               |                               | Repeat mode:                                                                                                    | Fiammengo                                         | 08:00-08:30                |
| 08:30-09:00       |                                     | •                            |                             |                               |                               | Stort date:                                                                                                    | Frison                                            | 08:30-09:00                |
| 09:00-09:30       |                                     | •                            |                             |                               |                               | Descent of how my                                                                                                    | Fusco                                             | 09:00-09:30                |
| 09:30-10:00       |                                     | 0                            |                             |                               |                               | Runge or nours:                                                                                                    | Oiorgetti                                         | 09:30-10:00                |
| 10:00-10:30       |                                     |                              |                             |                               |                               | Notes                                                                                                    | Guardavaccare                                     | 10:00-10:30                |
| 10:30-11:00       |                                     | •                            |                             |                               |                               |                                                                                                    | Ouzzo                                             | 10:30-11:00                |
| 11:00-11:30       |                                     | Ballottari                   |                             |                               |                               |                                                                                                    | Molesini                                          | 11:00-11:30                |
| 11:30-12:00       |                                     | 10:00-00:00                  |                             |                               |                               |                                                                                                    | Mori                                              | 11:30-12:00                |
| 12:00-12:30       |                                     | Fodorico Porozoni            |                             |                               |                               |                                                                                                    | Nardon                                            | 12:00-12:30                |
| 12:30-13:00       |                                     |                              |                             |                               |                               |                                                                                                    | Pondolfini                                        | 12:30-13:00                |
| 13:00-13:30       |                                     |                              |                             |                               |                               |                                                                                                    | Perouco                                           | 13:00-13:30                |
| 13:30-14:00       |                                     |                              |                             |                               |                               |                                                                                                    | Piccinolli                                        | 13:30-14:00                |
| 14:00-14:30       |                                     |                              |                             |                               |                               |                                                                                                    | Polverari                                         | 14:00-14:30                |
| 14:30-15:00       |                                     |                              |                             |                               |                               |                                                                                                    | Richiedenti attrezzature                          | • 14:30-15:00              |
| 15:00-15:30       |                                     |                              |                             |                               |                               |                                                                                                    |                                                   | 15:00-15:30                |
| 15:30-16:00       |                                     |                              |                             |                               |                               |                                                                                                    |                                                   | 15:30-16:00                |

insert a new reservation for a resource click on the desired period. okable periods are highlighted by a white background.

| iy             | Thursday<br>03/02/2022 | Friday<br>04/02/2022 | Saturday<br>05/02/2022                                                                                                    | Sunday<br>06/02/2022                 |               |
|----------------|------------------------|----------------------|----------------------------------------------------------------------------------------------------|--------------------------------------|---------------|
| $\sim$ $\odot$ | <b>^</b>               | ~ []                 |                                                                                                    |                                      | 00:00-00:30   |
|                | ♥ []                   |                      |                                                                                                    |                                      | 00:30-01:00   |
|                | Ballottari             | Ballottari           |                                                                                                    |                                      | 01:00-01:30   |
|                | 00.00-00.00            | 00:00-16:00          |                                                                                                    |                                      | 01:30-02:00   |
|                | Federico Perozeni      | Federico Perozeni    |                                                                                                    |                                      | 02:00-02:30   |
|                |                        |                      |                                                                                                    |                                      | 02:30-03:00   |
|                |                        |                      |                                                                                                    |                                      | 03:00-03:30   |
|                |                        |                      |                                                                                                    |                                      | 03:30-04:00   |
|                |                        |                      |                                                                                                    |                                      | 04:00-04:30   |
|                |                        |                      |                                                                                                    |                                      | 04:30-05:00   |
|                |                        |                      |                                                                                                    |                                      | 05:00-05:30   |
|                |                        |                      |                                                                                                    |                                      | 05:30-06:00   |
|                |                        |                      |                                                                                                    |                                      | 06:00-06:30   |
|                |                        |                      |                                                                                                    |                                      | 06:30-07:00   |
|                |                        |                      | New reservation cl                                                                                                    | lose                                 | 07:00-07:30   |
|                |                        |                      | Resource:                                                                                                    | Excella24 New Brunswick nº2 CVI 1.72 | 07:30-08:00   |
|                |                        |                      | Pesegreb group:                                                                                                    | Pichiedenti attrezzature             | 08:00-08:30   |
|                |                        |                      | Ture of the second second seco |                                      | 08:30-09:00   |
|                |                        |                      | Type:                                                                                                    | Prenotazione                         | 09:00-09:30   |
|                |                        |                      | Description:                                                                                                    |                                      | 09:30-10:00   |
|                |                        |                      | Repeat mode:                                                                                                    | one time                             | ✓ 10:00-10:30 |
|                |                        |                      | Start date:                                                                                                    | 05-02-2022                           | 10:30-11:00   |
|                |                        |                      | Papao of bours:                                                                                                    | 06:20                                | 11:00-11:30   |
|                |                        |                      | Kunge of nours.                                                                                                    | 0.30                                 | 11:30-12:00   |
|                |                        |                      | Notes:                                                                                                    |                                      | 12:00-12:30   |
|                |                        |                      |                                                                                                    |                                      | 12:30-13:00   |
|                |                        |                      |                                                                                                    | Book resource                        | 13:00-13:30   |
|                |                        |                      |                                                                                                    |                                      | 13:30-14:00   |
|                |                        |                      |                                                                                                    |                                      | 14:00-14:30   |
|                |                        |                      |                                                                                                    |                                      | 14:30-15:00   |
|                |                        |                      |                                                                                                    |                                      | 15:00-15:30   |
|                |                        |                      |                                                                                                    |                                      | 15:30-16:00   |

- 1) Scroll down to find the instrument you like to reserve
- 2) Click to open the calendar for that machine
- 3) Click on the desired time/date
- 4) Fill out the new reservation window
- 5) Chose the correct "research group"
- 6) Place your name and number (lab intern or cell phone as you wish) under "Description". If a student is using the machine, it must be state his/her name
- 7) Reserve for the time you really will use and remove the reservation if you change idea or time.
- 8) Write in the "Note" anything can be helpful for others (example: not continuously used; Contact me in case you need etc).
- 9) Click on Book resource

#### IMPORTANT: if the room with the instrument is locked, you must sign for the key at the concierge (i.e. Chromatography room, Microscopes room)

#### Lab technicians:

| Gianluca Veneri     | <u>Gianluca.Veneri@univr.it</u> | x5681 | Villa Lebrecht |
|---------------------|---------------------------------|-------|----------------|
| Veronica Gatto      | Veronica.Gatto@univr.it         | x7817 | CV2            |
| Erica Viviani       | <u>Erica.Viviani@univr.it</u>   | x7943 | CV1            |
| Federica Mainente   | Federica.Mainente@univr.it      | x7855 | CV1            |
| Barbara Giovannone  | Barbara.Giovannone@univr.it     | x7869 | CV1            |
| Fabio Finotti       | <u>Fabio.Finotti@univr.it</u>   | x7961 | Greenhouse     |
| Francesca Tallarico | Francesca.Tallarico@univr.it    | x7878 | CV1            |

Villa Lebrecht instruments, hoods and waste management Cv2 instruments, department chemical and biological hoods centrifuges, balances, milliQ water system, inorganic chemistry food chemistry, chromatography molecular biol, mammalian cell culture, microscopy responsible for Greenhouse department warehouse, autoclaves, dishwasher

## Come fare un ordine (*English next slide*):

- Ad ogni gruppo di ricerca è assegnato un tecnico che si occupa di generare una Richiesta di Acquisto sul sistema Uweb dell'UNIVR (UGOV). La lista è di seguito.
- Completare il foglio excel (BUONO DI ACQUISTO), scrivendo il FONDO preciso su cui imputare l'acquisto e nelle NOTE tutte le informazioni aggiuntive: a)se sono pezzi di uno strumento già in possesso, scrivere il nome dello strumento il numero di inventario e la stanza; b)la giustificazione perchè quel prodotto e non altri di meno costo; c) se avete la dichiarazione di unicità del prodotto stesso. Chiedete al vostro tecnico di riferimento o a colleghi se siete nel dubbio.
- Chiedere un'offerta formale dei prodotti di interesse o generare un carrello nel website per ditte con accordo UNIVR.
- Se non c'è la dichiarazione di unicità, trovare un'offerta alternativa per ogni prodotto da ordinare. Una generata online è ok.
- Mandare per email al tecnico di riferimento il buono d'acquisto compilato, l'offerta del prodotto, l'offerta alternativa, e tutto ciò che serve per la giustificazione.
- Verrà generata una RDA (Richiesta D'Acquisto) nel Sistema, che andrà all'approvazione del vostro capo, della direttrice e solo allora arriverà all'ufficio acquisti per essere formalmente trasformata in ORDINE.
- Una copia del report dell'RDA vi verrà spedita per email dal tecnico. Salvatela per vostro record.
- Per tutte le domande circa l'ordine, potete chiedere a Mirko Donati o al tecnico di riferimento. Nel caso si voglia sollecitare o chiedere informazioni alla ditta, avete bisogno del numero d'ordine (PO=purchasing order).
   Il numero dell'RDA è interno, non conta nulla per la ditta. Di nuovo chiedete di darvi il PO al tecnico o all'ufficio acquisti.

## General information about ordering a product:

- Each research lab is assigned to one technician in charge to insert the order properly in the UNIVR online ordering system.
- Complete the excel request form (BUONO DI ACQUISTO), writing the correct fondo (the grant) after asking your supervisor and in the NOTE all the necessary info.
- Ask your peer to show you how to do it properly the first time
- Request a quotation from the company you like to order the product from.
- Find for each product a second quotation (preventivo) for each of the items you need to order (an online one is ok).
- Email the technician assigned to your group the excel file with the quotations. An RDA (Richiesta D'Acquisto) will be generated and sent for approval. A copy will be mailed to you. According to your lab, you should save the RDA in your file.
- For all questions about ordering after that you should go to Mirko Donati.
- If you like to know the PO (purchasing order, which is different for the RDA number) you can email the person in charge of your request (always the technician assigned to your group).

Good luck

#### BUONO D'ACQUISTO

| CODICE                                 | DESCRIZIONE      | QUANTITA | COSTO UNITARIO     | PREZZO |  |
|----------------------------------------|------------------|----------|--------------------|--------|--|
|                                        |                  |          |                    |        |  |
|                                        |                  |          |                    |        |  |
|                                        |                  |          |                    |        |  |
|                                        |                  |          |                    |        |  |
|                                        |                  |          |                    |        |  |
|                                        |                  |          |                    | 0      |  |
|                                        |                  |          |                    | 0      |  |
|                                        |                  |          |                    | 0      |  |
|                                        |                  |          |                    | 0      |  |
|                                        |                  |          |                    | 0      |  |
|                                        |                  |          |                    | 0      |  |
|                                        |                  |          |                    | 0      |  |
|                                        |                  |          |                    | 0      |  |
|                                        |                  |          |                    | 0      |  |
|                                        |                  |          |                    | 0      |  |
|                                        |                  |          | TOTALE IVA ESCLUSA | 0      |  |
| DITTA<br>indicare anche indirizzo mail |                  |          | TOTALE IVA INCLUSA | 0      |  |
|                                        |                  |          |                    |        |  |
| RICHIEDENTE                            |                  |          |                    |        |  |
|                                        |                  |          |                    |        |  |
| OFFERTA o CARRELLO ONLINE numero       |                  |          |                    |        |  |
| FONDO (indicare il codice PRECISO)     |                  |          |                    |        |  |
|                                        |                  |          |                    |        |  |
| CONSEGNARE ALL'ATTENZIONE DI           |                  |          |                    |        |  |
|                                        |                  |          |                    |        |  |
| MATERIALE INVENTARIABILE               | CA VIGNAL STANZA |          |                    |        |  |
|                                        |                  |          |                    |        |  |
|                                        |                  |          |                    |        |  |
| DICHIARAZIONI VARIE                    |                  |          |                    |        |  |
|                                        |                  |          |                    |        |  |
|                                        |                  |          |                    |        |  |
|                                        |                  |          |                    |        |  |
|                                        |                  |          |                    |        |  |
|                                        |                  |          |                    |        |  |

#### Technicians appointed to the ordering system:

|    | Veronica Gatto                | Barbara<br>Giovannone         | Federica<br>Mainente          | Erica Viviani                 | Gianluca<br>Veneri            | Francesca<br>Tallarico    | Valentina<br>Dusi | Fabio<br>Finotti |
|----|-------------------------------|-------------------------------|-------------------------------|-------------------------------|-------------------------------|---------------------------|-------------------|------------------|
|    |                               |                               |                               |                               |                               |                           |                   |                  |
| 1  | Andreolli                     | Avesani                       | Astegno                       | Assfalg                       | Fasoli                        | Crimi                     | Guzzo PNRR        | serra            |
| 2  | Delledonne                    | Ballottari                    | Bossi                         | Bellin                        | Felis                         | Dainese                   |                   |                  |
| 3  | Lampis                        | Bassi                         | Brandi                        | Capaldi                       | Luzzini                       | Giorgetti                 |                   |                  |
| 4  | Rossato                       | Battista                      | Cecconi                       | D'Onofrio                     | Mori                          | Molesini                  |                   |                  |
| 5  | Salvetti                      | Betterle                      | Chignola                      | Guardavaccaro                 | Polverari                     | Pandolfini                |                   |                  |
| 6  | Torriani                      | Bolzonella                    | Ciulu                         | Lauriola                      | Slaghenaufi                   | Vandelle                  |                   |                  |
| 7  | Zapparoli                     | Cazzaniga                     | Commisso                      | Munari                        | Ugliano                       | Vitulo                    |                   |                  |
| 8  | Esposito                      | Dal Corso                     | Dominici                      | Nardon                        | Nuovo PA                      | Rui Fernandez             |                   |                  |
| 9  |                               | Dall'Osto                     | Favati                        | Perduca                       |                               | serra/fitotroni           |                   |                  |
| 10 |                               | Fasani                        | Favretto                      | Piccinelli                    |                               |                           |                   |                  |
| 11 |                               | Frison                        | Fiammengo                     | Speghini                      |                               |                           |                   |                  |
| 12 |                               | Furini                        | Fusco                         |                               |                               |                           |                   |                  |
| 13 |                               | Perozeni                      | Guzzo                         |                               |                               |                           |                   |                  |
| 14 |                               | Pezzotti                      | Negri                         |                               |                               |                           |                   |                  |
| 15 |                               | Zaccone                       | Simonato                      |                               |                               |                           |                   |                  |
| 16 |                               | Zenoni                        | Tolve                         |                               |                               |                           |                   |                  |
| 17 |                               |                               | Varanini                      |                               |                               |                           |                   |                  |
| 18 |                               |                               | Vettori                       |                               |                               |                           |                   |                  |
| 19 |                               |                               | Zamboni                       |                               |                               |                           |                   |                  |
| 20 |                               |                               | Zoccatelli                    |                               |                               |                           |                   |                  |
|    |                               |                               |                               |                               |                               |                           |                   |                  |
|    | Didattica<br>Eccellenza 23-27 | Didattica<br>Eccellenza 23-27 | Didattica<br>Eccellenza 23-27 | Didattica<br>Eccellenza 23-27 | Didattica<br>Eccellenza 23-27 | Dipartimento<br>Magazzino |                   |                  |

### Information to order materials using the Departmental Warehouse (magazzino) :

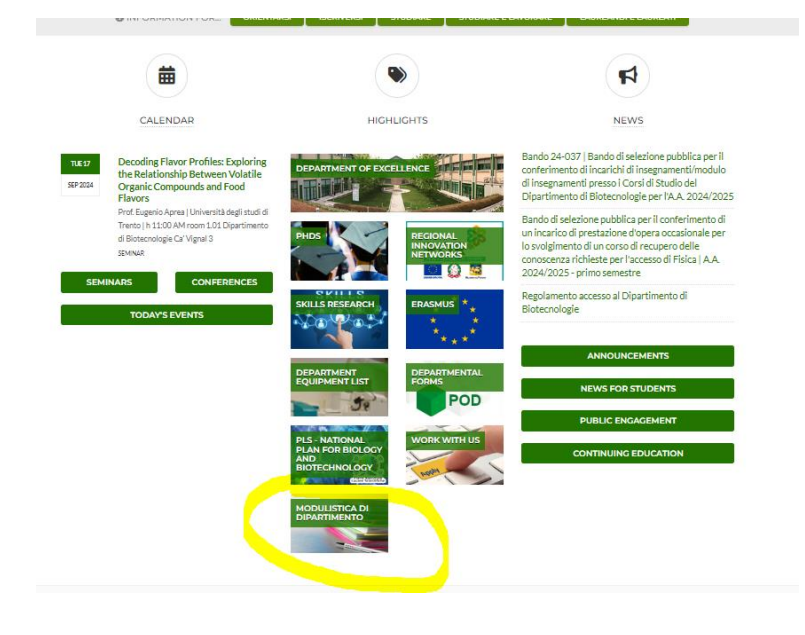

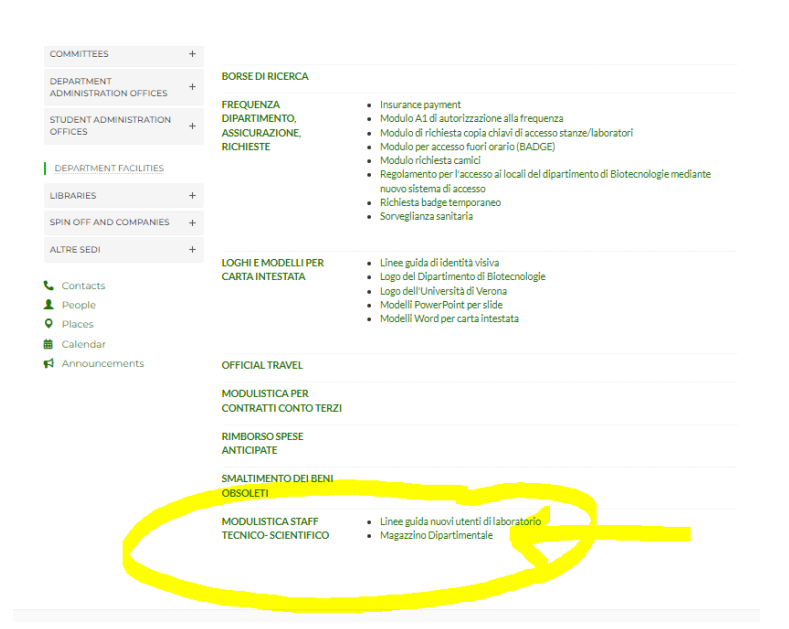

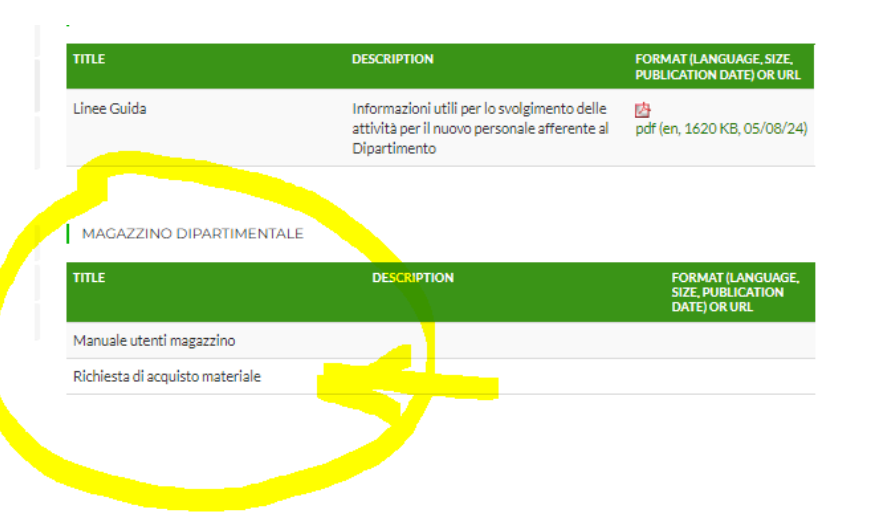

Please just follow the link found in the Home page of the department.

You can easily find instructions and request form.

### General information about receiving a product:

- Take the DDT (Documento di Trasporto) attached to the box.
- Check that the product(s) on the DDT matches with the content of the box.
- Scan the DDT and email one copy to the technician who made the order for your group.
- Save a copy in the lab file (paper or electronic, it depends on your lab)
- Place the original copy of the DDT in the mailing box in the corridor: Groups of Erica Viviani and Federica Mainente→ mailbox second floor in front of Guardavaccaro office.
   CV2 groups→ paper tray in Veronica Gatto office.
  - All the other groups  $\rightarrow$  mailbox first floor outside Zandonà office.

NOTE: The Life technologies orders, via Supply center, will be dispatched by Barbara Giovannone since they are shipped in bulk (all groups weekly orders together).